Tilkoblingsveiledning Side 1 av 6

# Tilkoblingsveiledning

## **Operativsystemer som støttes**

Du kan installere skriverprogramvaren på følgende operativsystemer ved å bruke CD-en med programvaren:

- Windows 8.1
- Windows Server 2012 R2
- Windows 7 SP1
- Windows Server 2008 R2 SP1
- Windows Server 2008 SP1
- Windows Vista SP1
- Windows Server 2003 SP2
- Windows XP SP3
- Mac OS X versjon 10.6 eller nyere
- Red Hat Enterprise Linux WS
- openSUSE Linux
- SUSE Linux Enterprise Desktop
- SUSE Linux Enterprise Server
- Debian GNU/Linux
- Linpus Linux Desktop
- Red Flag Linux Desktop
- Fedora
- PCLinuxOS

#### Merk:

- For Windows-operativsystemer støttes skriverdriverne og -verktøyene i både 32-biters og 64-biters versjoner.
- Hvis du vil vite mer om hvilke drivere og verktøy som er kompatible med Mac OS X versjon 10.5 og tidligere versjoner, og om støttede versjoner av Linux-operativsystemet, kan du gå til Lexmarks webområde for kundestøtte på <u>http://support.lexmark.com</u>.
- Kontakt brukerstøtte for informasjon om programvarekompatibilitet med andre operativsystemer.

## Installere skriveren ved hjelp av CDen Software and Documentation

- 1 Lukk alle åpne programmer.
- **2** Sett inn CDen *Software and Documentation*.

Hvis installeringsskjermbildet ikke vises automatisk innen et minutt, må du starte CDen manuelt:

### Windows 8

Fra Søk skriver du Kjør og navigerer til:

Appliste > Kjør > skriv D:\setup.exe > OK.

**Tilkoblingsveiledning** Side 2 av 6

#### Windows 7 og tidligere versjoner

- a Klikk på 🕗 eller Start og velg Kjør.
- **b** Skriv **D**: \setup.exe i dialogboksen Start søk eller Åpne.
- c Trykk på Enter, eller klikk OK.

Merk: D er stasjonsbokstaven for CD-ROM-stasjonen.

**3** Klikk på **Installer** og følg instruksjonene på skjermen.

## Installere skriveren lokalt (Windows)

Du kan finne oppdateringer for skriverprogramvaren på Lexmarks hjemmeside på www.lexmark.com.

### Hva er lokal utskrift?

Lokal utskrift er utskrift fra en lokalt tilkoblet skriver (en skriver som er koblet direkte til datamaskinen med en USB-kabel eller parallellkabel). Når du installerer denne typen skriver, bør du installere skriverprogramvaren før du kobler til USB-kabelen. Hvis du ønsker hjelp, kan du se installeringsinstruksjonene som fulgte med skriveren.

CDen *Programvare og dokumentasjon* kan brukes til å installere den nødvendige skriverprogramvaren på de fleste Windowsoperativsystemene.

## Installere skriveren ved hjelp av veiviseren for skriverinstallering (bare Windows)

Merk: Se Operativsystemer som støttes på side 1 for en liste over støttede Windows-operativsystemer.

- **1** Lukk alle åpne programmer.
- 2 Få en kopi av installeringspakken for skriveren.
  - Fra CDen Software and Documentation som fulgte med skriveren

Merk: Hvis en dialogboks for installasjon vises, lukker du den.

- Fra nettstedet vårt på http://support.lexmark.com.
- **3** Kjør veiviseren for skriverinstallering.

#### Windows 8

Fra Søk skriver du Kjør og navigerer til:

App-listen > Kjør > skriv kontroller skrivere > OK > Legg til enheter og skrivere > velg en lokal skriver > Neste

#### Windows 7 og tidligere versjoner

- a Klikk på 🕗 eller Start og velg Kjør.
- **b** Skriv **control printers** i dialogboksen Start søk eller Åpne.
- **c** Trykk på **Enter**, eller klikk på **OK**.
- **d** Fra skrivermappen klikker du på Legg til skriver > Neste.
- e Velg en lokal skriverinstallering, og klikk på Neste.
- f Velg porten som du vil bruke, og klikk deretter på Neste.

Tilkoblingsveiledning Side 3 av 6

4 Klikk på Har disk, og angi plasseringen til skriverprogramvaren.

**Merk:** Banen bør ligne denne: D:\Drivers\Print\GDI\, der D er stasjonen med installasjonsprogramvaren.

5 Klikk på OK, og følg instruksjonene på skjermen.

## Installere skriveren i nettverk (Windows)

### Hva er nettverksutskrift?

I Windows-miljøer kan nettverksskrivere konfigureres for direkte eller delt utskrift. Begge disse metodene for nettverksutskrift krever at du installerer skriverprogramvare og oppretter en nettverksport.

| Utskriftsmetode                                                                                                    | Eksempel |
|----------------------------------------------------------------------------------------------------|----------|
| <ul> <li>IP-utskrift</li> <li>Skriveren er koblet direkte til nettverket med en nettverkskabel, for eksempel en Ethernet-kabel.</li> <li>Skriverprogramvaren blir vanligvis installert på hver enkelt datamaskin i nettverket.</li> </ul>                                                                                                    |          |
| <ul> <li>Delt utskrift</li> <li>Skriveren er koblet til en av nettverksdatamaskinene med en lokal kabel, for eksempel en USB-<br/>eller parallellkabel.</li> <li>Skriverprogramvaren blir installert på datamaskinen som er koblet til skriveren.</li> <li>Under installeringen av programvare konfigureres skriveren til å være "delt" slik at andre<br/>nettverksdatamaskiner kan sende utskriftsjobber til den.</li> </ul> |          |

## Installere skriveren i et Ethernet-nettverk (bare Windows)

Før du installerer skriveren i et Ethernet-nettverk, må du kontrollere at startoppsettet for skriveren er fullført og at skriveren er koblet til et aktivt Ethernet-nettverk.

- **1** Lukk alle åpne programmer.
- 2 Få en kopi av installeringspakken for skriveren.
  - Fra CDen Software and Documentation som fulgte med skriveren
  - Fra nettstedet vårt: Gå til <u>http://support.lexmark.com</u>, og naviger deretter til: BRUKERSTØTTE & NEDLASTING > velg skriver > velg operativsystem
- **3** Dobbeltklikk på installeringspakken for skriveren.

Vent til dialogboksen for installering vises.

Hvis du bruker en Software and Documentation-CD og installasjonsdialogboksen ikke vises, gjør du følgende:

### Windows 8

Fra Søk skriver du Kjør og navigerer til:

Appliste > Kjør > skriv D:\setup.exe > OK.

**Tilkoblingsveiledning** Side 4 av 6

#### Windows 7 og tidligere versjoner

- a Klikk på 🕗 eller Start og velg Kjør.
- **b** Skriv **D**: \setup.exe i dialogboksen Start søk eller Åpne.
- c Trykk på Enter, eller klikk på OK.

Merk: D er stasjonsbokstaven for CD-ROM-stasjonen.

- 4 Klikk på Installer og følg instruksjonene på skjermen.
- 5 Velg Ethernet-tilkobling, og klikk deretter på Fortsett.
- **6** Koble Ethernet-kabelen til datamaskinen og skriveren når du blir bedt om å gjøre det.
- 7 Velg skriveren på listen, og klikk på Fortsett.

Merk: Hvis den konfigurerte skriveren ikke vises på listen, må du klikke på Endre søk.

8 Følg instruksjonene på dataskjermen.

### Dele skriveren i et nettverk

1 Åpne mappen Skrivere.

#### Windows 8

Fra Søk skriver du Kjør og navigerer til:

App-listen > Kjør > skriv kontroller skrivere > OK

#### Windows 7 og tidligere versjoner

- a Klikk på 🕗 eller Start og velg Kjør.
- **b** Skriv **control printers** i dialogboksen Start søk eller Åpne.
- c Trykk på Enter, eller klikk OK.
- **2** Gjør ett av følgende, avhengig av enheten:
  - Trykk på og hold nede skriveren du vil dele.
  - Høyreklikk på skriveren du vil dele.
- 3 Klikk Skriveregenskaper eller Deling i menyen som vises.
- 4 Velg Del denne skriveren eller Delt som i kategorien Deling, og gi skriveren et entydig navn.
- 5 Klikk på Legg til port > Lokal port > Ny port i kategorien Porter.
- 6 Skriv inn UNC-portnavnet (Universal Naming Convention), og klikk deretter på OK.

Merk: UNC-portnavnet består av navnet på serveren og navnet på skriveren og må angis i formatet \\server\skriver.

7 Klikk på Bruk > OK.

## Installere skriveren lokalt (Macintosh)

## Før du installerer skriveren lokalt (bare Macintosh)

Skriveren kan være koblet til et lokalt nettverk med en USB-kabel. Når du installerer skriveren på denne måten, må du installere skriverprogramvaren *før* du kobler til USB-kabelen. Hvis du ønsker mer informasjon, kan du se i dokumentasjonen til skriveren.

Bruk CDen Software and Documentation til å installere den nødvendige programvaren.

Merk: Du kan også laste ned skriverdriveren på <u>http://support.lexmark.com</u>.

## **Opprette en utskriftskø (bare Macintosh)**

Du må opprette en utskriftskø hvis du skal skrive ut lokalt fra en Macintosh-maskin.

- **1** Installer skriverdriverfilen på datamaskinen.
  - a Sett inn CDen Software and Documentation og dobbeltklikk på installeringspakken for skriveren.
  - **b** Følg instruksjonene på skjermen.
  - c Velg et mål og klikk på Fortsett.
  - **d** Klikk på Installer i skjermbildet Enkel installering.
  - e Angi brukernavnet og passordet, og klikk på OK.
     All nødvendig programvare blir installert på datamaskinen.
  - **f** Klikk på **Lukk** når installeringen er fullført.
- 2 Fra Apple-menyen navigerer du til en av følgende:
  - Systemvalg >Utskrift og skanning >Åpne utskriftskø
  - Systemvalg >Utskrift og faks >Åpne utskriftskø
- **3** Kontroller at utskriftskøen ble opprettet.

## Installere skriveren i et Ethernet-nettverk (bare Macintosh)

- **1** Installer skriverdriverfilen på datamaskinen:
  - a Sett inn CDen Software and Documentation og dobbeltklikk på installeringspakken for skriveren.
  - **b** Følg instruksjonene på skjermen.
  - c Velg et mål og klikk på Fortsett.
  - **d** Klikk på **Installer** i skjermbildet Standardinstallering.
  - e Angi brukernavnet og passordet, og klikk på OK.
     All nødvendig programvare blir installert på datamaskinen.
  - f Klikk på Lukk når installeringen er fullført.
- 2 Legg til skriveren.
  - For IP-utskrift:
    - **a** Fra Apple-menyen navigerer du til en av følgende:
      - Systemvalg >Utskrift og skanning
      - Systemvalg >Utskrift og faks
    - **b** Klikk på +.
    - c Klikk på kategorien IP.
    - **d** Skriv inn IP-adressen til skriveren i adressefeltet, og klikk på Legg til.
  - For AppleTalk-utskrift:

#### Merk:

- Kontroller at AppleTalk er aktivert på skriveren.
- Denne funksjonen støttes bare i Mac OS X versjon 10.5.

**Tilkoblingsveiledning** Side 6 av 6

- a Velg følgende på Apple-menyen: Systemvalg >Utskrift og faks
- b Klikk på + og gå til:AppleTalk > velg skriver fra listen >Legg til

**Merk:** Hvis skriveren ikke vises på listen, kan det hende at du må legge den til ved å bruke IP-adressen. Kontakt systemadministratoren hvis du vil ha mer informasjon.